附件 2

# 继续教育学时网上核认操作指南

### 一、登录

打开"湖南人社公共服务网上服务大厅"网址 https://ggfw. rst.hunan.gov.cn/hrss-pw-ui-hunan/#/login?redirect=%2F, 登录个 人账号。

| 湖南省人力资源        | 源和社 | t会保障服务平                         | 台                         |                           |          |                                    |               |   |
|----------------|-----|---------------------------------|---------------------------|---------------------------|----------|------------------------------------|---------------|---|
| 输入关键字搜索菜单      | =   | ▲ 首页 学时核认申报                     | +                         |                           |          |                                    |               |   |
| 艮 人才人事         | ~   | I 猜你想办                          |                           |                           | 1 用户做    | 愿                                  |               | T |
| <b>艮</b> 高层次人才 | ~   | G                               | <b>&gt;</b>               | <b>(</b>                  | <u>ج</u> | <u></u><br>注名:宋"涛                  |               |   |
| 圆 专业技术人员管理     | ~   | 参保信息                            | 繳费信息                      | 养老待遇                      | E +      | t会保障号: 3 ⋅・・・・・・・・・・・・・・・・・・・・・・・4 |               |   |
| 圜 津贴申报         | ~   | <b>今</b><br>养老账户                | ◆ 参保证明                    | ● 社保卡申顿                   | S.       | 关系电话: 188****8888                  |               |   |
| 图 继续教育         | ~   |                                 |                           |                           |          |                                    |               |   |
| ■ 学时证书打印       |     | 常用功能                            |                           |                           |          |                                    |               |   |
| ■ 学时核认申报       |     | 至 参保信息                          | <b>29</b> 前表信             | e 🖭 🕫                     | 老待遇      | 19 养老账户                            | <b>建</b> 像保证明 | 1 |
| 圜 证书管理         | ~   | <b>建</b> 社保卡申领                  | <b>至</b> 当前考              | 试 距 我                     | 的报名      | <b>王</b> 我要求职                      | ₩ 专家信息项报      |   |
|                |     |                                 |                           |                           |          |                                    |               |   |
|                |     |                                 |                           |                           |          |                                    |               |   |
|                |     | 常见问题                            |                           |                           |          |                                    | 我的提问 我要问 更多   |   |
| 圆 流动党员管理       | ~   | 型 我想问一下我之前在外地工作 2 您好,异地社保持移包含养老 | 要的社保有没有转入现<br>3、医疗生育、工伤、失 | 在工作单位。<br>业等待遇: 1、固疗关系: 需 | 要转入地开具图保 | 联系的                                |               |   |

二、进入学时核认申报界面

**第1步:**点击"人才人事"。**第2步:**点击"专业技术人员管理"。**第3步:**点击"继续教育"。**第4步:**点击"学时核认申报"。

| 湖南省人力资        | 源和社        | t会保W                     | 章服务平台        |                    |            |                |             |
|---------------|------------|--------------------------|--------------|--------------------|------------|----------------|-------------|
| 输入关键字搜索菜单     | Ξ          | ♠ 首页                     | 学时核认申报 \star | +                  |            |                |             |
|               | <b>51步</b> | 1 我要申持                   | R            |                    |            |                |             |
|               |            | <ul> <li>● 新:</li> </ul> | 曾学时核定申报      |                    |            |                |             |
| 13. 专业技术人员管理  | ]第2        | <b>步</b> 晴列家             | ŧ:           |                    |            |                |             |
|               |            |                          |              |                    |            |                |             |
| <b>园</b> 继续教育 | 笛3-        | E.                       | 姓名           | 身份证                | 工作单位       | 最高学历           | 联系电话        |
| ■ 学时证书打印      | 7325       | 1                        | 宋庆涛          | 371327198805045714 | 湖南省地质研究所   | 硕士研究生          | 18890987651 |
| ■ 学时核认申报      |            | 第4步                      | ト 宋庆涛        | 371327198805045714 | 湖南省地质研究所   | 硕士研究生          | 18890987651 |
| 园 址书管理        |            | з                        | 来中法          | 371327198805045714 | 湖南省地质研究所   | 硕士研究生          | 18890987651 |
|               |            |                          | 11/1/103     | 57152715005045714  | 2002W17671 | WK T W [ / L T | .000007001  |
| <b>艮</b> 人事考试 | ~          | 4                        | 宋庆涛          | 371327198805045714 | 湖南省地质研究所   | 硕士研究生          | 18890987651 |

## 三、学时核认申报

第5步:点击"新增学时核认申报"(如下图所示)。

| 湖南省人力资源和社会保障服务平台  |   |                                              |  |  |  |  |  |
|-------------------|---|----------------------------------------------|--|--|--|--|--|
| 输入关键字搜索菜单         | Ξ | <ul> <li>▲ 首页</li> <li>学时核认申报 × +</li> </ul> |  |  |  |  |  |
| 良 人才人事            |   | 我要申报                                         |  |  |  |  |  |
| <b>風</b> 高层次人才    |   | ◎ 新聞学时級以申报 第5步                               |  |  |  |  |  |
| <b>园</b> 专业技术人员管理 |   | 申请列表:                                        |  |  |  |  |  |
| <b>艮</b> 津贴申报     |   | 研名 自心证 工作的历                                  |  |  |  |  |  |
| 园 继续教育            |   | なたね 気切加 エリドギル                                |  |  |  |  |  |
| <b>凤</b> 学时证书打印   |   |                                              |  |  |  |  |  |
|                   |   |                                              |  |  |  |  |  |
| 艮 证书管理            |   |                                              |  |  |  |  |  |
| <b>艮</b> 职称评审     |   |                                              |  |  |  |  |  |
| <b>尼</b> 人事档案     |   |                                              |  |  |  |  |  |
|                   |   |                                              |  |  |  |  |  |
|                   | ~ |                                              |  |  |  |  |  |

-10 -

**第6步:**如实填写学时申报信息,并点击"学时佐证材料 上传"。

| *证件号码    |                   | * 姓名    |           | 性别      | 男            | ~  |
|----------|-------------------|---------|-----------|---------|--------------|----|
| * 民族     | 汉族 ~              | *单位名称   |           |         |              | 选择 |
| * 拟申报职称  | 请选择・・・            | *联系电话   | 请输入联系电话   | *最高学历   | 请选择          | ~  |
| * 申报大类   | 请选择               | *子专业名称  |           |         |              | 选择 |
| * 年度     | 目 请选择年度           | * 公需科目名 | 请输入公需科目名称 | * 公需科目折 | 请输入公需科目折算学时分 |    |
|          |                   | 称       |           | 算学时分    |              |    |
| * 公需科目继  | 请选择 ~             | * 专业科目名 | 请输入专业科目名称 | *专业科目折  | 请输入专业科目折算学时分 |    |
| 续教育形式    |                   | 称       |           | 算学时分    |              |    |
| * 专业科目继( | 请选择专业科目继续教育形式 🗸 🗸 | * 合计学时分 | 请输入合计学时分  |         |              |    |
| 续教育形式    |                   |         |           |         |              |    |
| 备注       | 请输入备注             |         |           |         |              |    |
|          | 判性证材料上传 第6步       | ÷       |           |         |              |    |
| 已申报学时    | 信息                |         |           |         |              |    |
| 年度       | 公需科目              | 目折算学时分  | 专业科目折算学时分 |         | 合计学时分        |    |
|          |                   |         | 暂无数据      |         |              |    |
|          |                   |         | 保存  关闭    |         |              |    |

# 第7步:按要求上传学时申报材料,并点击"上传"。

| ■申报材料上传                                                                |       |       |
|------------------------------------------------------------------------|-------|-------|
| 材料上传                                                                   | 已上传材料 |       |
| * <b>学历信息</b><br>选取文件<br>只能上传pg.jeeg.png.doc.docx.pdf文件,且不超过20M        |       |       |
| * <b>委托审批函</b><br>station<br>FMILT(Ripping ang doc.docr.pdf文件, 且不超过20M |       |       |
| white# 上传学时申报材料<br>SRELFliggs_preg_prig_doc.doc.pdf文件。且不是itZOM         |       |       |
| * <b>学时上传</b><br>通取文件<br>只戴上衔pg_peg.png.doc.docx.pdf文件,且不截过20M         |       |       |
|                                                                        |       | 第7步 💷 |

材料上传说明: 1.上传的材料严格按照继续教育文件要求上传; 2.在国外刊物发表的论文须提供检索材料。

## 第8步:点击"保存"。

已申报学时信息

| 腹          |                  |                    | 公需科目折算   | 草学时分  |             | 专业科目折算学时 | 分    | 合计学时分                    |
|------------|------------------|--------------------|----------|-------|-------------|----------|------|--------------------------|
|            |                  |                    |          | 4     | 首 <b>8</b>  | 无数据      |      |                          |
|            |                  |                    |          | 7     |             | 保存 关闭    |      |                          |
| 匀          | 89さ              | ▶: 点击              | 上"提      | 交",   | 等待节         | 审核。      |      |                          |
| 我要申        | 报                |                    |          |       |             |          |      |                          |
| ◎ m<br>申请列 | #793根2:06段<br>表: |                    |          |       |             |          |      |                          |
|            | 姓名               | 身份证                | 工作单位     | 最高学历  | 联系电话        | 申报年度     | 數据状态 | 审核不通过意见 操作               |
| 1          | 宋庆涛              | 371327198805045714 | 湖南省地质研究所 | 硕士研究生 | 18890987651 | 2020     | 审核通过 | 第9步 🔤                    |
| 2          | 宋庆涛              | 371327198805045714 | 湖南省地质研究所 | 硕士研究生 | 18890987651 | 2021     | 审核递过 | 四 建交 目 修改 目<br>主 主 主 主   |
| 3          | 宋庆涛              | 371327198805045714 | 湖南省地质研究所 | 硕士研究生 | 18890987651 | 2022     | 审核通过 | (2) 建交合量 (株式)            |
| 4          | 宋庆涛              | 371327198805045714 | 湖南省地质研究所 | 硕士研究生 | 18890987651 | 2023     | 审核通过 | 区 提交 副 修改 目<br>目 査書 目 専門 |
|            |                  |                    |          |       |             |          |      |                          |

说明:学时申报信息保存后,在点击提交前,可进行修改, 点击提交后,申报信息无法修改,需要后续审核流程退回后可 修改重新提交。

### 四、申请学时认定单

-12 -

学时审核通过后, 第10步:点击"学时证书打印"。第11 步:选择所需的起始年度。第12步:点击"查询"。第13步: 点击下载,下载保存学时认定单。

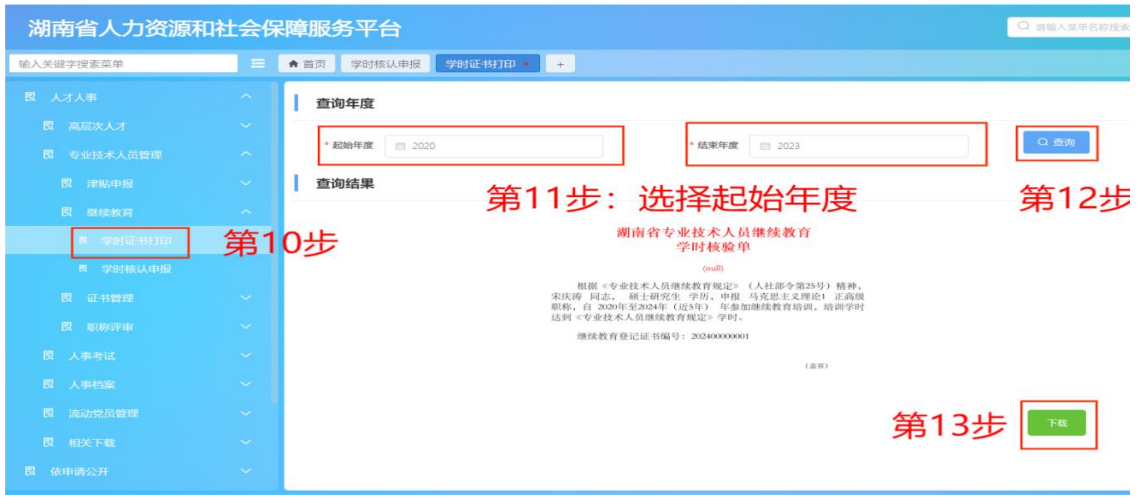